## **CONFIGURING PARENTAL CONTROLS IN YOUR ZTE ZXHN H298N ROUTER**

- 1. Login to your router's configuration page by entering the default IP address (**192.168.0.1**) in your web browser.
- 2. Enter **admin** as your default Username <u>and</u> Password, and then click on the **Login** button.

| ZXHN H298N × +                              |                                       |            |     |     |      | -   | -  |   | × |
|---------------------------------------------|---------------------------------------|------------|-----|-----|------|-----|----|---|---|
| (i) 192.168.0.1                             | C Q Sear                              | ch         | ☆ 自 | ◙   | ÷    | â   | A. | ٥ | ≡ |
| 🙆 Most Visited 🍓 Getting Started 📙 From God | gle Chrome                            |            |     |     |      |     |    |   |   |
| <b>ZTE</b> 中兴                               |                                       |            | Z   | XHN | 1 H2 | 98N |    |   | ^ |
|                                             |                                       |            |     |     |      |     |    |   |   |
|                                             | Please login to continue              |            |     |     |      |     |    |   |   |
|                                             | Username admin Password •••••         | Login      |     |     |      |     |    |   |   |
|                                             |                                       |            |     |     |      |     |    |   |   |
|                                             |                                       |            |     |     |      |     |    |   |   |
|                                             |                                       |            |     |     |      |     |    |   |   |
|                                             | ©2008-2014 ZTE Corporation. All right | s reserved |     |     |      |     |    |   |   |
|                                             |                                       |            |     |     |      |     |    |   |   |
|                                             |                                       |            |     |     |      |     |    |   |   |
|                                             |                                       |            |     |     |      |     |    |   | ~ |

## **Website Filtering**

Use this feature to deny (block) or allow access to specific websites.

1. Click on **URL Filter** under the Security tab on the home page then check the **Enable** box to turn on this feature.

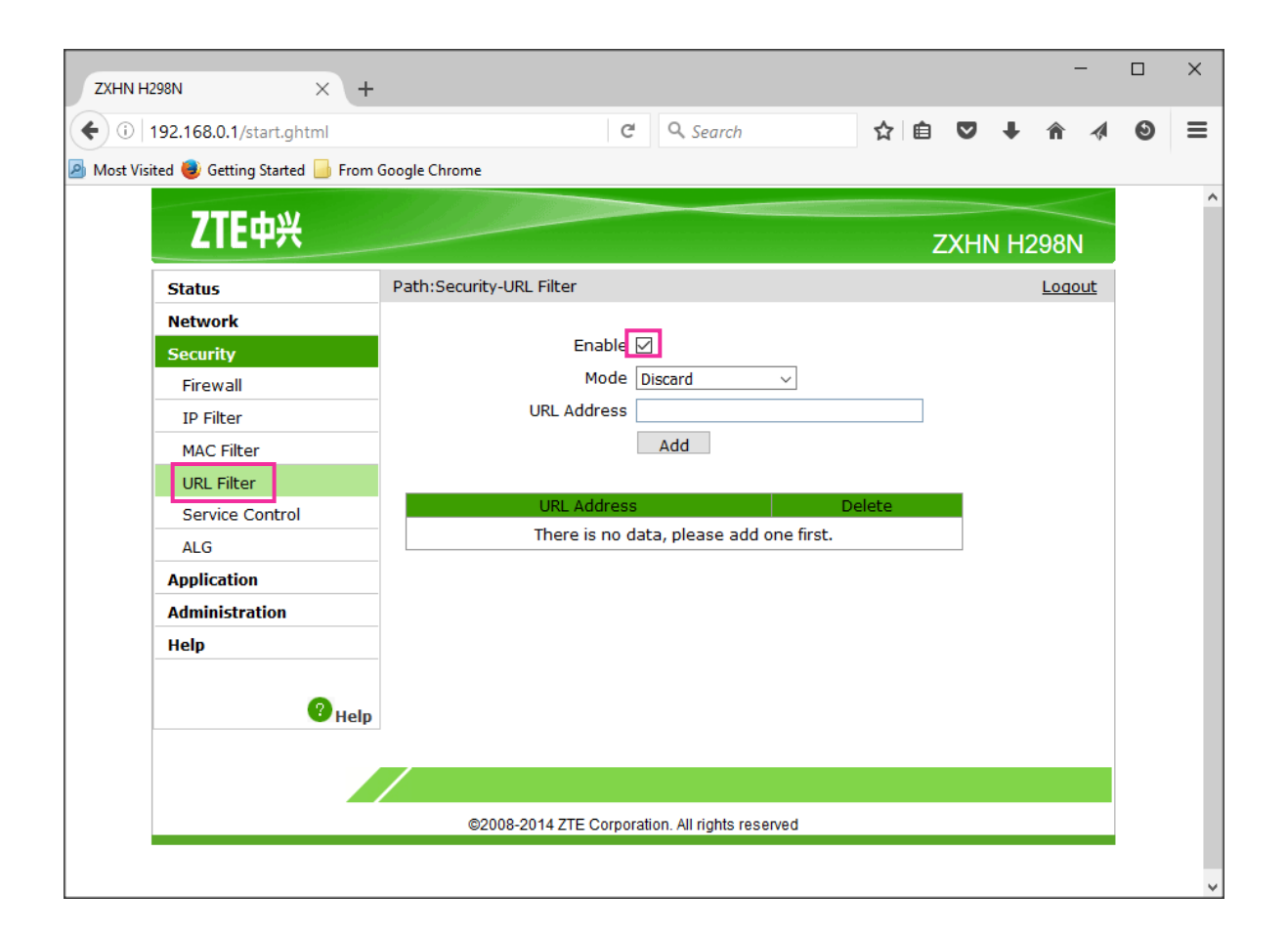

- 2. Configure the URL filter according to your requirement.
  - a. Identify the **mode** of your choice: Discard (block) or Permit (allow) access to up to 10 websites.
  - b. Enter the **URL Address** of the website(s) you want to Discard or Permit then click on the **Add** button.

Parental controls are now enabled on the URL Address(es) you have added.

| ZXHN H298N × +                                                                                                    |                                                                                |    |        |     | -     |          |   | × |
|----------------------------------------------------------------------------------------------------|--------------------------------------------------------------------------------|----|--------|-----|-------|----------|---|---|
| ( 192.168.0.1/start.ghtml                                                                                                    | C <sup>e</sup> Q. Search                                                       | ☆自 |        | ÷   | â     | 4        | Θ | ≡ |
| 🔊 Most Visited 🌒 Getting Started 📙 From                                                                                          | Google Chrome                                                                  |    |        |     |       |          |   |   |
| <b>ZTE</b> 中兴                                                                                                    |                                                                                | Z  | XHN    | H29 | 98N   |          |   | ^ |
| Status                                                                                                    | Path:Security-URL Filter                                                       |    |        |     | Logou | <u>t</u> |   |   |
| Network                                                                                                    |                                                                                |    |        |     |       |          |   |   |
| Security<br>Firewall<br>IP Filter<br>MAC Filter<br>URL Filter<br>Service Control<br>ALG<br>Application<br>Administration<br>Help | Enable<br>Mode Discard<br>URL Address<br>Add<br>URL Address<br>www.example.com |    | Delete |     |       |          |   |   |
| P Help                                                                                                    | ©2008-2014 ZTE Corporation. All rights reserved                                |    |        |     |       |          |   |   |

## **Securing Your Settings**

- 1. To prevent other users from making changes to/accessing your router, click on **User Management** under the Administration tab on the home page.
- 2. Enter your desired password then click on the **Submit** button. Your router may need to reboot.

Important: This password will replace the default password you used to log in to your router settings (step 2 on page 1) so be sure to remember it!

| 192.168.0.1/start.ghtml          | C C                               | Search                | ☆ 自                                                                                                    |       | ĥ     | 4   | e |
|----------------------------------|-----------------------------------|-----------------------|----------------------------------------------------------------------------------------------------|-------|-------|-----|---|
| /isited 📵 Getting Started 📙 Fror | n Google Chrome                   |                       |                                                                                                    |       |       |     |   |
|                                  |                                   | and the second second | A CONTRACTOR OF A CONTRACTOR OF A CONTRACTOR OF A CONTRACTOR OF A CONTRACTOR OF A CONTRACTOR OF A CONTRACTOR A |       |       |     |   |
| <b>してしていた。</b>                   |                                   |                       | Z                                                                                                    | XHN I | H2981 | N   |   |
| Status                           | Path:Administration-User Manageme | nt                    |                                                                                                    |       | Log   | out |   |
| Network                          | ·                                 |                       |                                                                                                    |       |       |     |   |
| Security                         | User Privilege:                   | ministrator           |                                                                                                    |       |       |     |   |
| Application                      | OUs                               | er                    |                                                                                                    |       |       |     |   |
| Administration                   |                                   |                       |                                                                                                    |       |       |     |   |
| TR-069                           | Username admi                     | 1                     |                                                                                                    |       |       |     |   |
| User Management                  | Old Password                      |                       |                                                                                                    |       |       |     |   |
| System Management                | New Password                      |                       |                                                                                                    |       |       |     |   |
| Diagnosis                        | Confirmed Password                |                       |                                                                                                    |       |       |     |   |
| IPv6 Switch                      | <b>L</b>                          |                       |                                                                                                    |       |       |     |   |
| Help                             |                                   |                       |                                                                                                    |       |       |     |   |
|                                  |                                   |                       |                                                                                                    |       |       |     |   |
| 2 Hol                            |                                   |                       |                                                                                                    |       |       |     |   |
|                                  |                                   |                       |                                                                                                    |       |       |     |   |
|                                  |                                   |                       |                                                                                                    | 1. 5. |       |     |   |
| <b>_</b>                         |                                   |                       | SI                                                                                                    | JDMIC | Cance | 1   |   |
|                                  | ©2008-2014 ZTE Corporation.       | All rights reserved   |                                                                                                    |       |       |     |   |